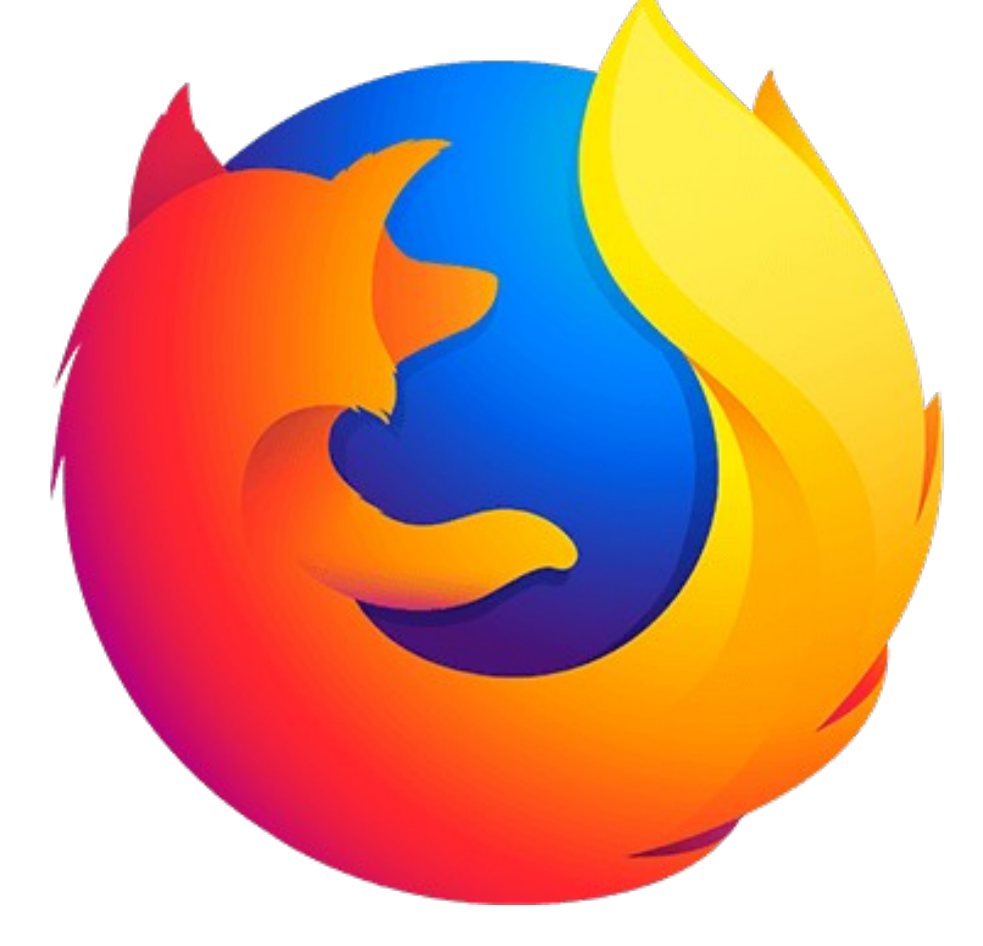

vijayanrajapuram@gmail.com

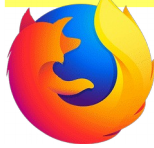

# Check the version of firefox

## Add Menu Bar ===> Click Help ===> Click About Firefox

| Ubuntu Start Page - Mozilla Firefox |                                                                                   |                    |          |  |   |          | • |   |
|-------------------------------------|-----------------------------------------------------------------------------------|--------------------|----------|--|---|----------|---|---|
| Ubuntu Start Page × +               | Reload <u>All</u> Tabs                                                            |                    | 1        |  |   |          |   |   |
| Search or enter address             | Bookmark All Jabs<br>Undo Chise Tab<br>Menu Bar<br>Bookmarks Toolbar<br>Customize |                    | Q        |  | + | <u>^</u> |   | = |
|                                     | 😯 Ubuntu help 🗯 🕁 Ubuntu sh                                                       | op > 🤫 Ubuntu comi | munity > |  |   |          |   |   |

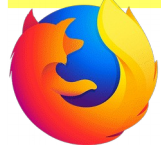

# Check the version of firefox

Check firefox version

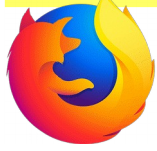

Ensure internet connection ===> Applications ===> System Tools ===> Administration ===> Synaptic Package Manager

| Applications Places 🔕         |                                 |                                     |       | 🔎 En 🛞 🛃 🕪                                                | 8:59 PM 🛛 🖳 drcksd |
|-------------------------------|---------------------------------|-------------------------------------|-------|-----------------------------------------------------------|--------------------|
| Accessories >                 |                                 |                                     |       |                                                           |                    |
| Education >                   |                                 |                                     |       |                                                           |                    |
| 실 Games >                     | LIttleKites_qs Trash            |                                     |       |                                                           |                    |
| 🔏 Graphics                    |                                 |                                     |       |                                                           |                    |
| 🕥 Internet >                  |                                 |                                     |       |                                                           |                    |
| office >                      | Payment_trng_2018               |                                     |       |                                                           |                    |
| Programming >                 |                                 |                                     |       |                                                           |                    |
| School Resources              | pictures                        |                                     |       |                                                           |                    |
| Science >                     |                                 |                                     |       |                                                           |                    |
| Sound & Video                 | X Administration                | 🚊 Grub Customizer                   |       |                                                           |                    |
| 🗘 System Tools                | Preferences >                   | 🕎 Network                           |       |                                                           |                    |
| 闭 Universal Access >          | Second Editor                   | Security & Privacy                  |       |                                                           |                    |
| 🖄 Ubuntu Software Center      | 🦲 Disk Usage Analyzer           | 🖉 Software Updater                  |       |                                                           |                    |
|                               | 💾 GDebi Package Installer       | Startup Disk Creator                |       |                                                           |                    |
| Shut Down                     | 🍪 кзь                           | 🏇 Synaptic Package Manager          |       |                                                           |                    |
| Baok Details                  | 🗮 Modem Manager GUI 🛛 🛛 Instal  | ll, remove and upgrade software pac | kages |                                                           |                    |
| HSS_Trng2018                  | 🔁 Power Statistics              | 🖄 Ubuntu Software Center            |       |                                                           |                    |
|                               | 💻 Sysinfo                       | 😂 User Accounts                     |       |                                                           |                    |
| Biology_ICT_Trng_             | 💫 System Log                    | 😂 Users and Groups                  |       |                                                           |                    |
| 2018 Im                       | 🖾 System Monitor                | 💆 xdiagnose                         |       |                                                           |                    |
|                               | 🐨 System Profiler and Benchmark |                                     |       | IT @ School                                               |                    |
| Camora images BCK             | 🔀 System Settings               |                                     |       | Based on Ubuntu 14.04 - 64 bit<br>Version: Ubuntu 14.04.4 |                    |
| Camera imagesbuck             | System Testing                  |                                     |       |                                                           |                    |
|                               | UXTerm                          |                                     |       |                                                           |                    |
|                               | XTerm                           |                                     |       |                                                           |                    |
| 📷 🛛 🍯 [Inbox (214) - vijayanr |                                 |                                     |       |                                                           |                    |

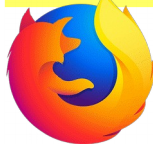

## Give system password

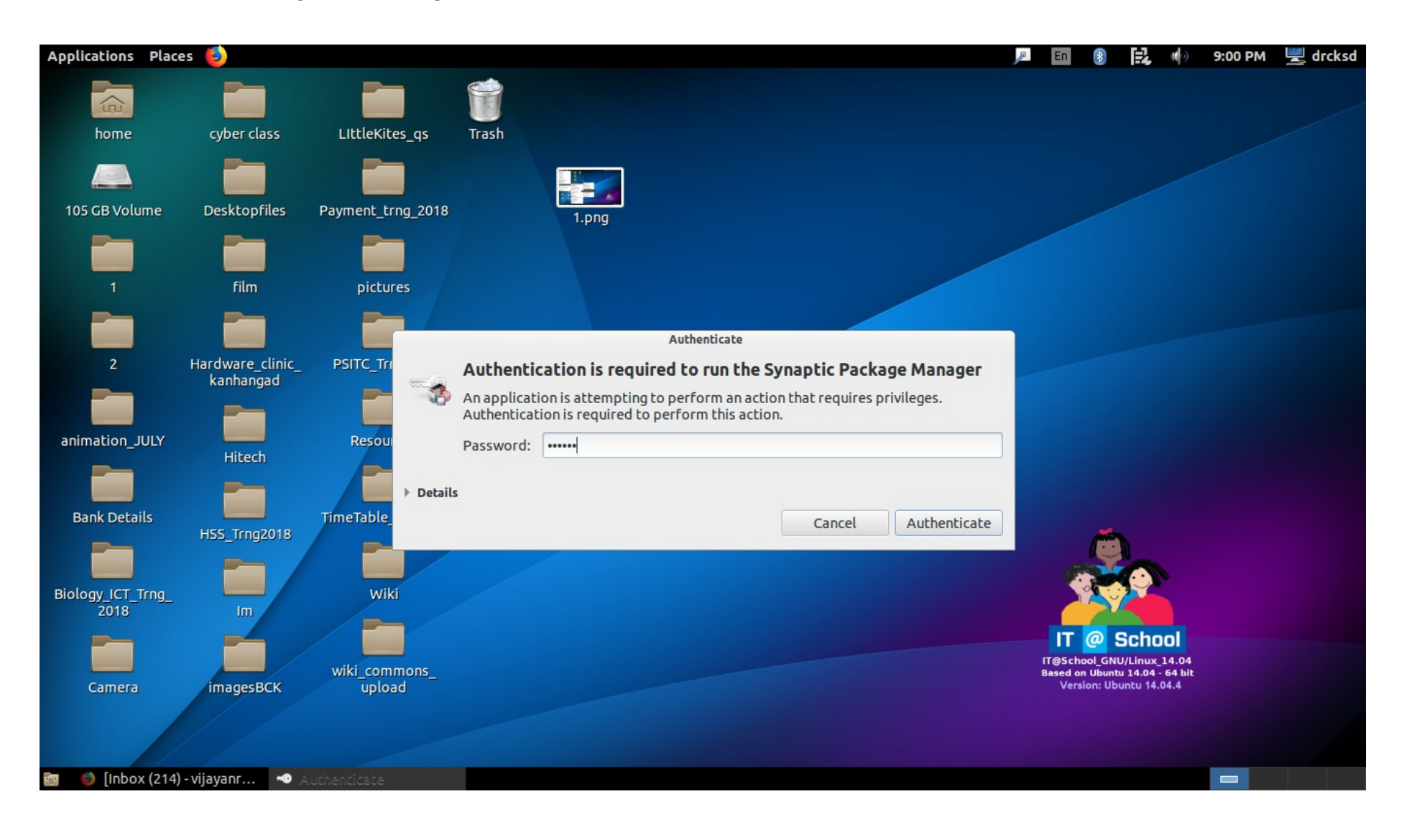

6

Click Reload

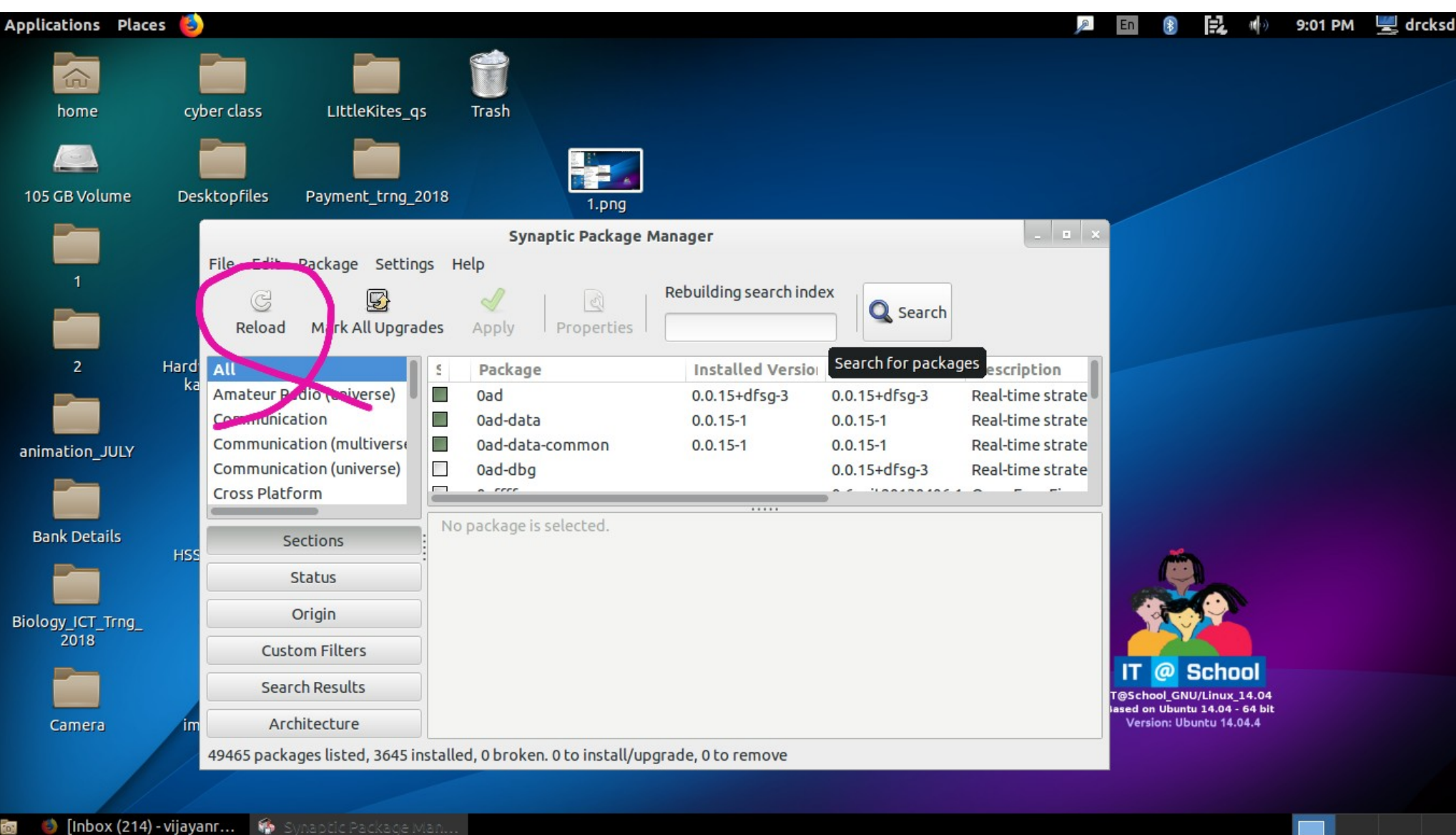

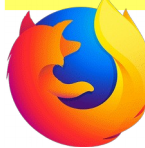

Downloading files

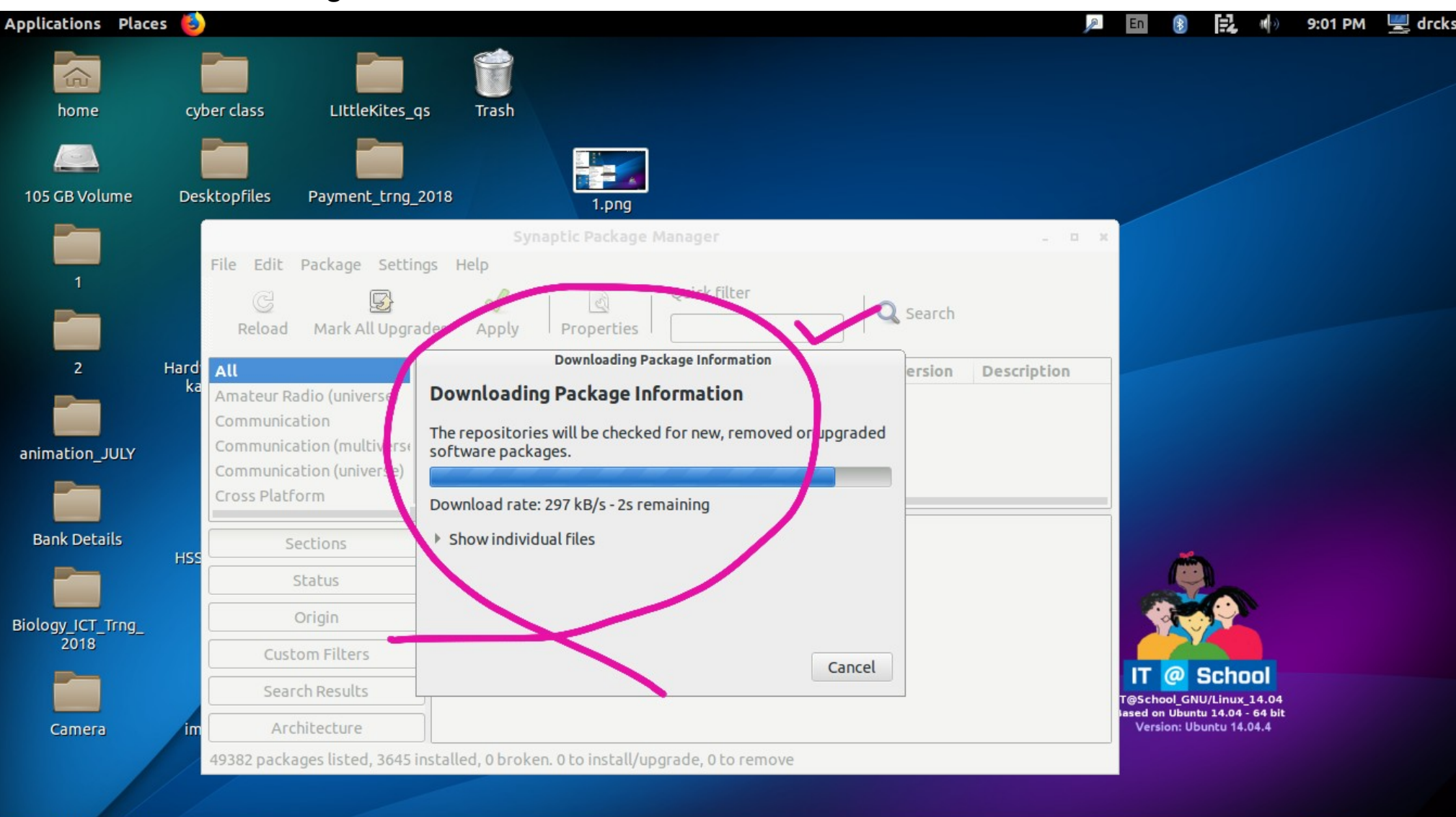

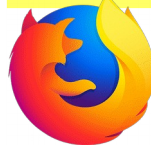

Click Search

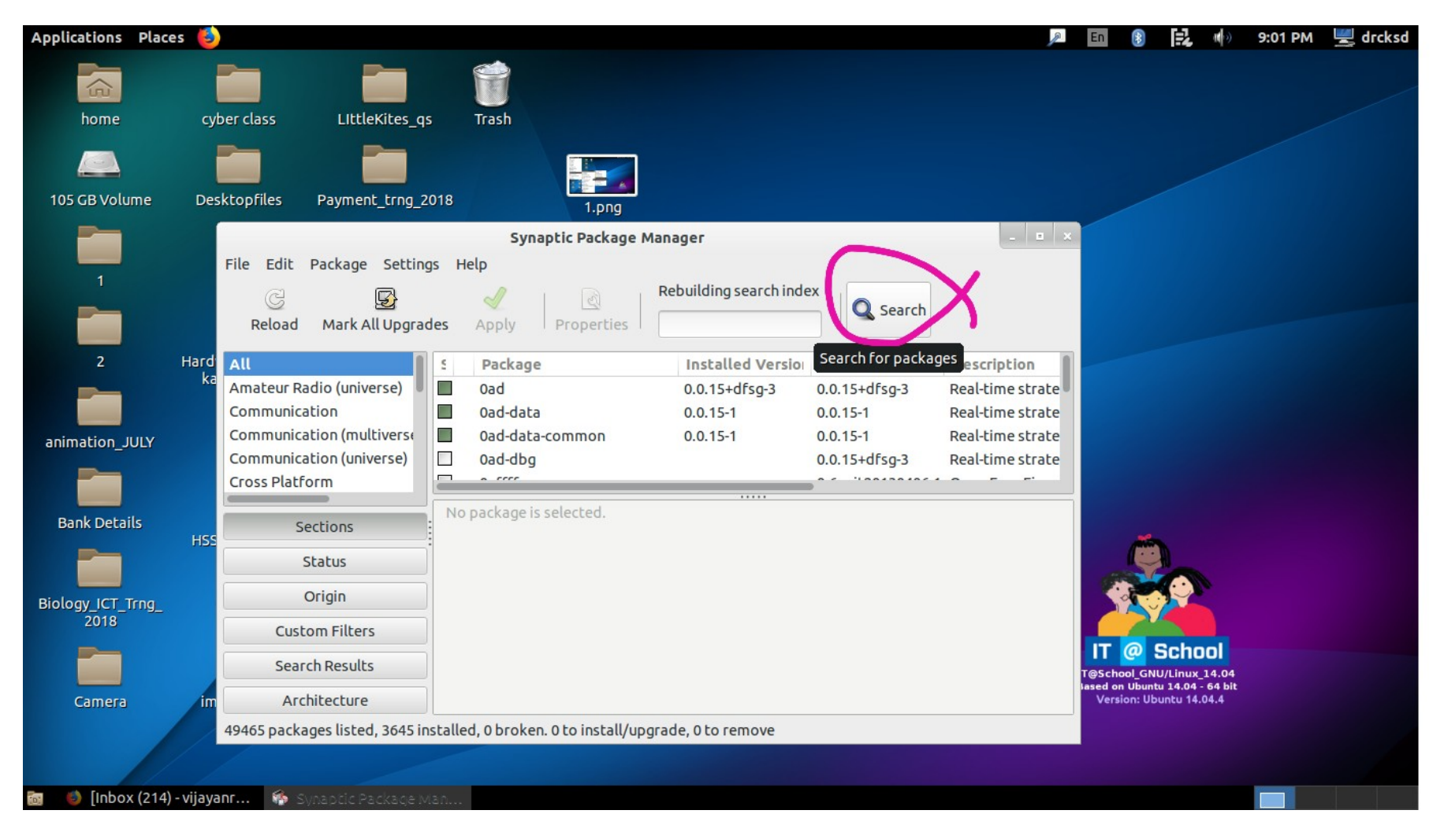

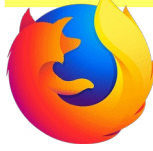

## Search Firefox

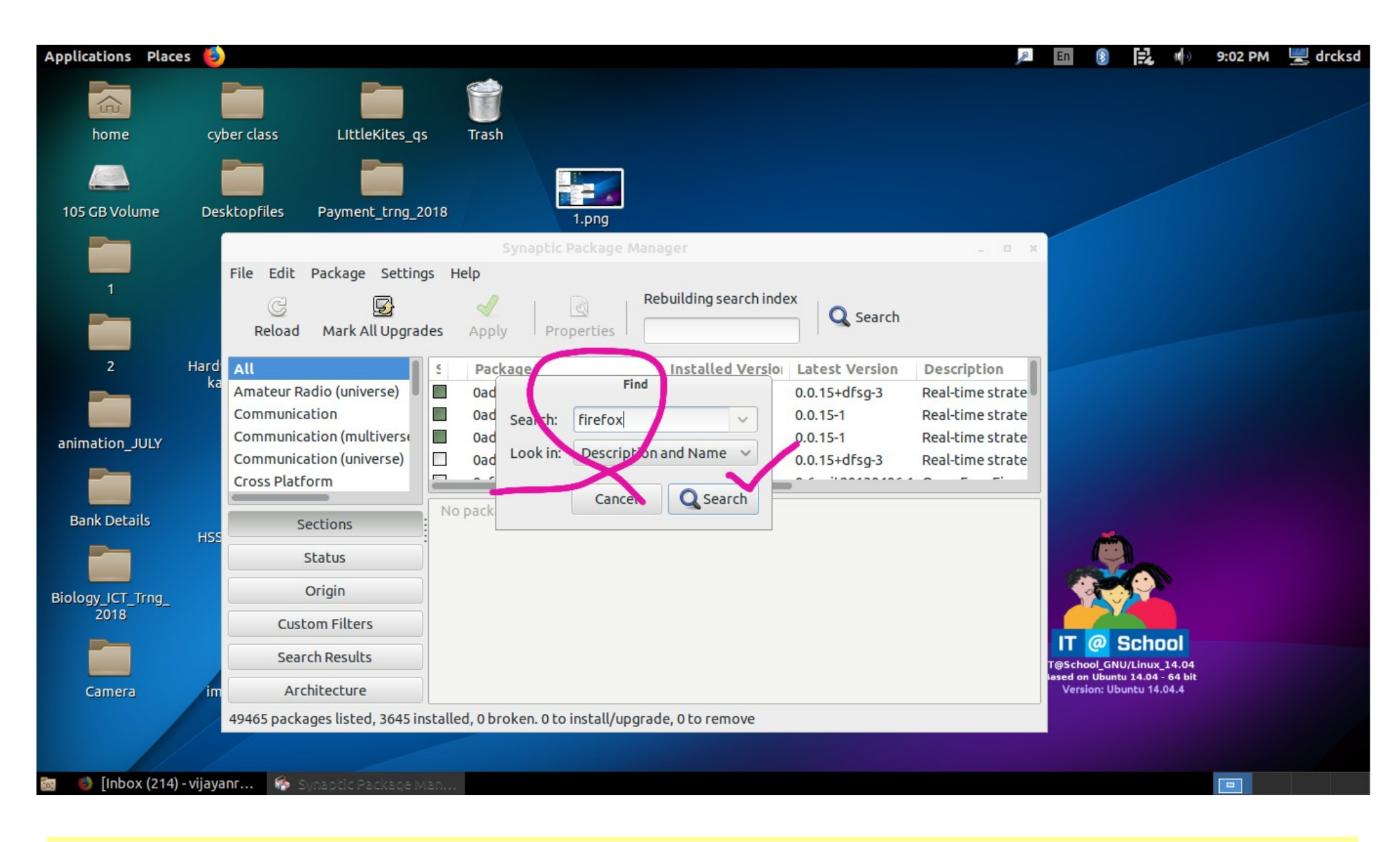

| Applications Plac | es 🚯 |                      |                                                                                      |                                                                     | P                                    | 🚯 🛃 🕪 9:0             | 5 PM 🖳 drckso |
|-------------------|------|----------------------|--------------------------------------------------------------------------------------|---------------------------------------------------------------------|--------------------------------------|-----------------------|---------------|
|                   |      |                      |                                                                                      |                                                                     |                                      |                       |               |
| home              | cyb  | er class LIttleKite  | es_qs Trash                                                                          |                                                                     |                                      |                       |               |
|                   | i    |                      |                                                                                      |                                                                     |                                      |                       |               |
| 105 GB Volume     | Des  | ktopfiles Payment_tr | ng_2018 1.png                                                                        |                                                                     |                                      |                       |               |
|                   |      |                      | Synaptic Package Manager                                                             |                                                                     | _ = ×                                |                       |               |
| 1                 |      | File Edit Package Se | ttings Help                                                                          |                                                                     |                                      |                       |               |
|                   |      | C 😡                  | Quick filte                                                                          | er 🔍 Search                                                         |                                      |                       |               |
| 2                 | Hard | All                  | S Package Insta                                                                      | lled Version Latest Version                                         | Description                          |                       |               |
|                   | ka   | firefox              | collabt                                                                              | 1.2-2                                                               | Web-based proj                       |                       |               |
|                   |      |                      | edubuntu-a.twork                                                                     | 14.03.1                                                             | edubuntu theme                       |                       |               |
| animation_JULY    |      |                      | ☐ ♀ firefox 59.0.2                                                                   | +build1-0ubt 61.0+build3-0ubun 9<br>61.0+build3-0ubun 9             | Safe and easy we<br>Safe and easy we |                       |               |
|                   |      |                      |                                                                                      |                                                                     |                                      |                       |               |
| Bank Details      | 1100 | Sections             | Safe and easy web browser from M                                                     | ozilla 🭳                                                            |                                      | -                     |               |
|                   | FISS | Status               | Get Screenshot Get Changelog                                                         |                                                                     |                                      |                       |               |
|                   |      | Origin               | Firefox delivers safe, easy web browsing<br>enhanced security features including pro | . A familiar user interface,<br>tection from online identity theft. |                                      |                       |               |
| 2018              |      | Custom Filters       | and integrated search let you get the mos                                            | st out of the web.                                                  |                                      |                       |               |
|                   |      | Search Results       |                                                                                      |                                                                     | IT                                   | O School              |               |
| -                 |      |                      |                                                                                      |                                                                     | lased on                             | Ubuntu 14.04 - 64 bit |               |
| Camera            | im   | Architecture         |                                                                                      |                                                                     | versi                                | on: Ubuntu 14.04.4    |               |

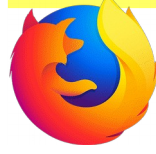

## Click ===> Firefox ===>Mark for upgrade ===> then Apply

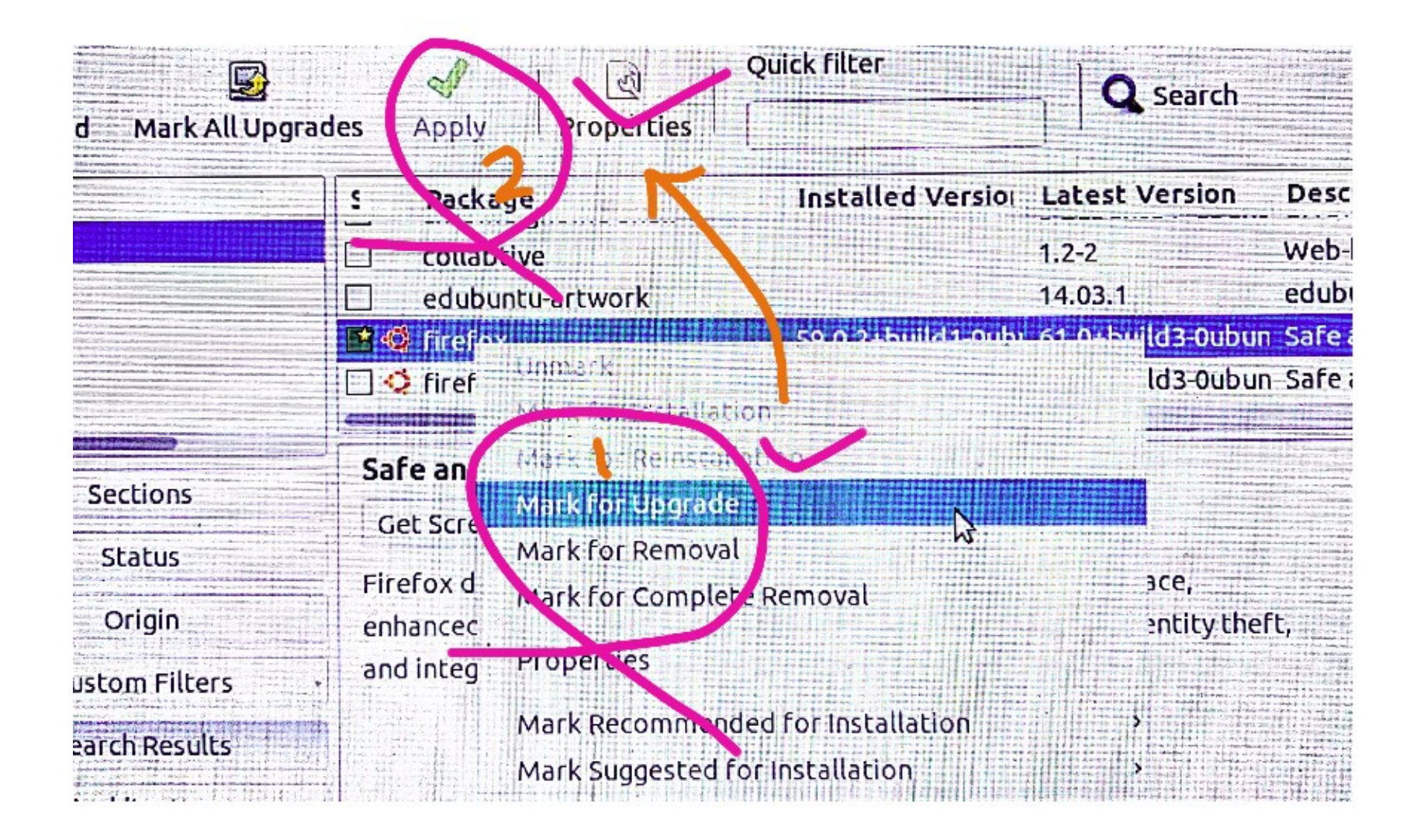

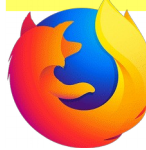

## Wait for file downloading ===> Apply

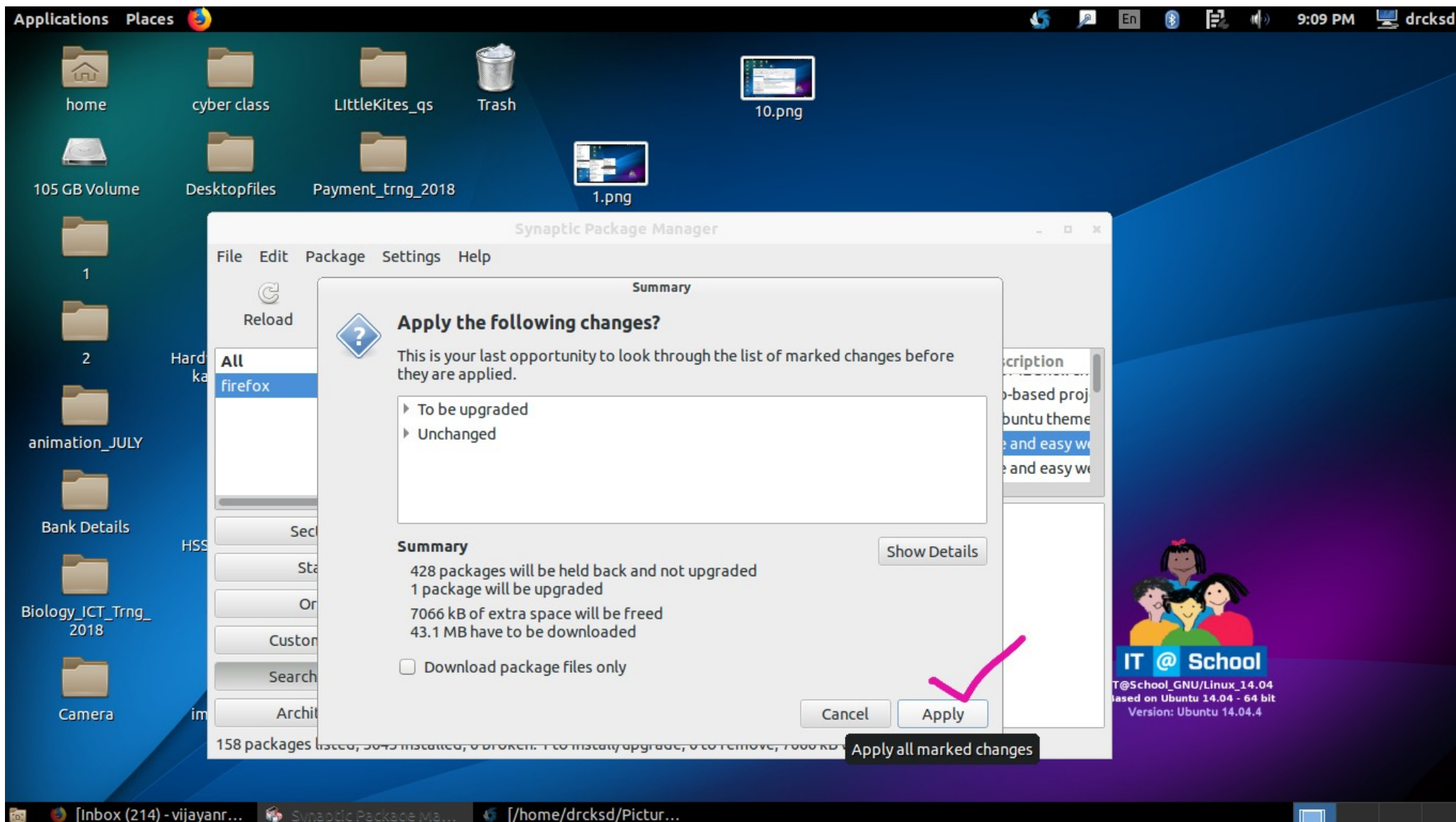

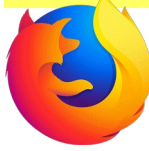

## When finished, Restart ===> Check firefox version

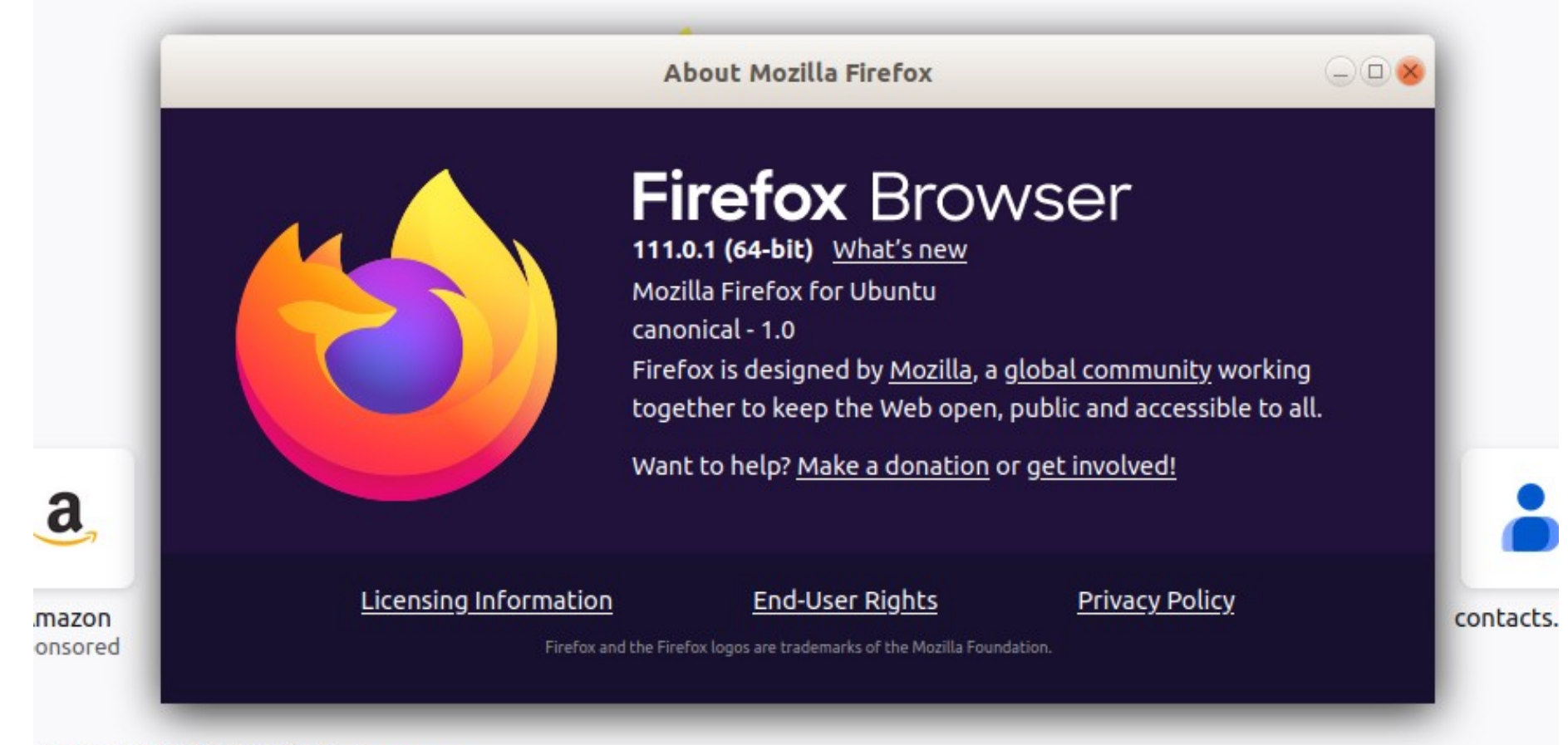

#### ommended by Pocket Learn more

# Firefox updated to the latest version. The same way, other browsers also can be updated

vijayanrajapuram@gmail.com